PG AYUSH COUNSELLING 2024

URL - https://wbmcc.nic.in/

# Candidates' User Manual for Registration

Department of Health & Family Welfare, GoWB Swasthya Bhavan, GN-29, Sector-V, Salt Lake, Kolkata-700091

*Disclaimer*: The document is sole property of WBMCC, Department of Health & Family Welfare, Government of West Bengal which in any case may not be copied, reproduced in any format including electronic medium without the knowledge and consent of the Department or NIC West Bengal State Centre, Kolkata

# <u>Registration, Application and Payment for AIAPGET 2024 qualified candidates willing to participate in WB State</u> Quota PG-AYUSH Counselling 2024 (purely indicative)

The AIAPGET 2024 qualified candidates who are willing to participate in WB State Quota PG-AYUSH Counselling 2024 can register, submit application and make payment of counselling fee in the counselling process. To register, candidates have to click on '**PG AYUSH Counselling**' button in WBMCC website <u>https://wbmcc.nic.in/</u>.

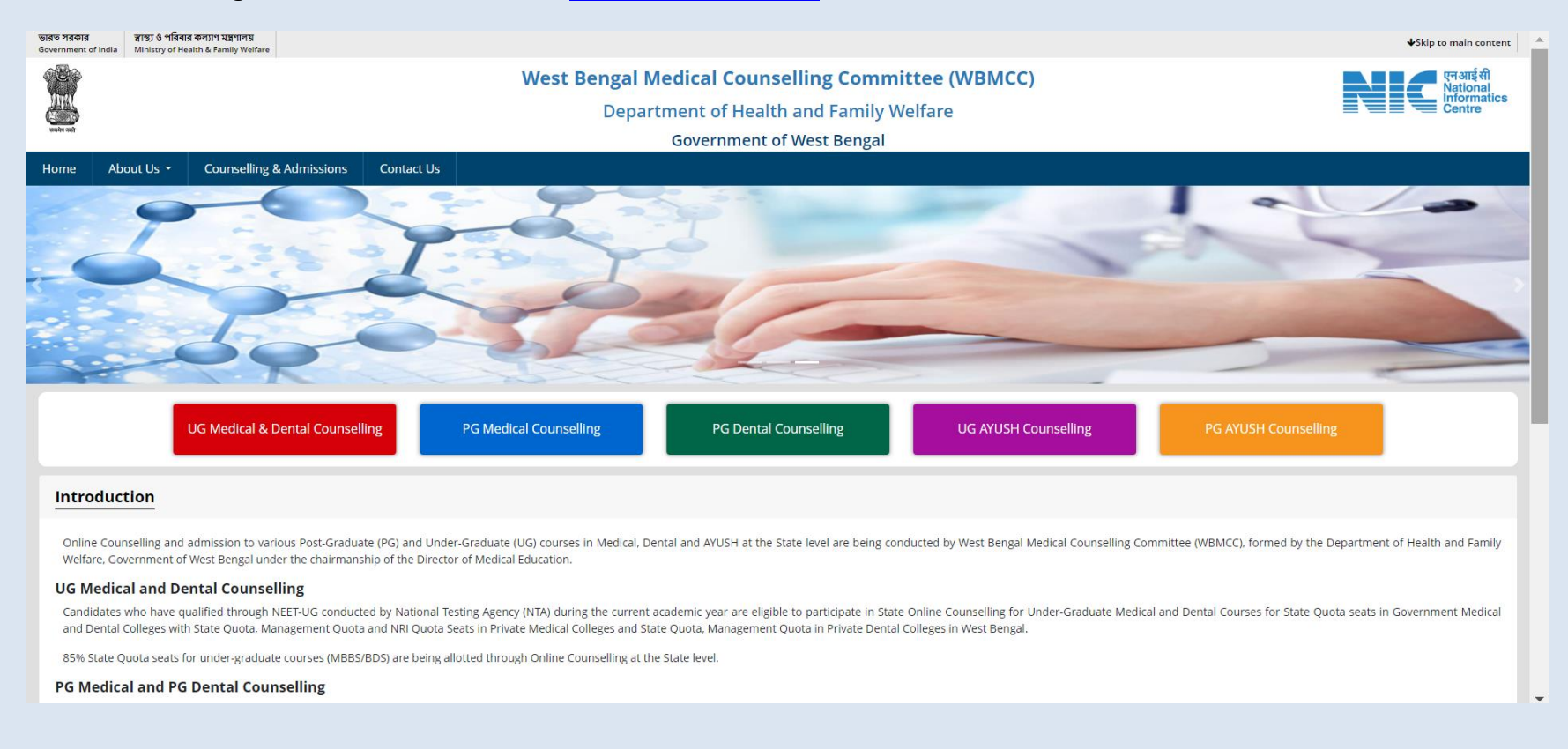

# Click on 'Candidate Registration and Login' link.

| ভারত সরকার স্থ্রাস্থ্র) ও পরিবার কল্যাণ মন্ত্রণালয়<br>Government of India Ministry of Health & Family Welfare |                                                                                                    | ↓ <u>Skip to main content</u>                 |
|----------------------------------------------------------------------------------------------------|----------------------------------------------------------------------------------------------------|-----------------------------------------------|
| Will subtract                                                                                                  | West Bengal Medical Counselling Committee<br>WB Online AIAPGET - PG AYUSH Counselling                                                                                                    | एन आई सी<br>National<br>Informatics<br>Centre |
| Home Information Bulletin Counselling Schedule Part                                                            | cipating Institutes Contact Us                                                                                                    |                                               |
|                                                                                                    | Counselling will be started as per schedule                                                                                                    |                                               |
| Notices 😁                                                                                                    | PG AYUSH Counselling and Seat Allotment Process 2024                                                                                                    | Download                                      |
| Demo notice                                                                                                    | All India AYUSH Post Graduate Entrance Test (AIAPGET) 2024 is a single entrance examination for admission to<br>Postgraduate AYUSH Courses for the academic session 2024-25.                                                                                                    | Seat Matrix                                   |
|                                                                                                    | All the AIAPGET Post Graduate (Ayurveda / Homeopathy) aspired candidates are hereby informed that Counselling for<br>West Bengal State Quota seats in Four State Government AYUSH institutions for the Post graduate session 2024-25 will be                                                                                                    | User Manual                                   |
|                                                                                                    | conducted by West Bengal Medical Counselling Committee (WBMCC) under the Directorate of Medical Education,<br>Department of Health & Family Welfare, Government of West Bengal. Candidates to note that onetime non-refundable<br>Counselling fees have to be paid by the candidate at the time of registration. For latest information related to Counselling | News & Events                                 |
|                                                                                                    | schedule/scheme/eligibility and other related issues, kindly visit counselling website time to time.                                                                                                    | Demo notice New                               |
|                                                                                                    | Candidate Registration and Login                                                                                                    |                                               |
|                                                                                                    |                                                                                                    |                                               |
|                                                                                                    |                                                                                                    |                                               |

The candidate has to click on 'New Candidate Registration' for one time registration.

| Regis                                         | tered Candidates Sign-In                         | Important Instructions                                                                                                    |
|-----------------------------------------------|--------------------------------------------------|----------------------------------------------------------------------------------------------------|
| Counselling<br>AIAPGET Roll Number            | West Bengal PG AYUSH Counselling 2024 (UAT Mode) | <ul> <li>Confidentiality of Password is solely responsibility of the candidate and all care must be taken to protect the password.</li> <li>Candidates are advised to keep changing the Password at frequent intervals.</li> </ul>             |
| Password                                      |                                                  | <ul> <li>Never share your password and do not respond to any mail which<br/>asks you for your Login-ID/Password.</li> </ul>                                                                                                    |
| Security Pin (case sensitive)<br>Security Pin | 9E7712                                           | <ul> <li>It is strongly recommended that the OTP sent to the applicant for<br/>any activity like reset password etc. must not be shared with<br/>anyone.</li> <li>For security reasons, after finishing your work, click the LOGOUT</li> </ul> |
| Listen Security Pin Audio                     | ► 0:00 / 0:05 → ♦<br>Sign In Forgot Password ?   | button and close all the windows related to your session.                                                                                                    |
|                                               | New Candidate Registration                       | <b>Caution:</b> Your IP address 10.173.17.44 is being monitored for security purpose.                                                                                                    |
|                                               |                                                  |                                                                                                    |

#### **Candidate Registration**

The Agreement page appears. Read the conditions on agreement page carefully and click on 'I Agree' to continue with registration:

| Please read carefully                                                                                                    |
|----------------------------------------------------------------------------------------------------|
| I hereby agree to the following terms and conditions governing the admission process of WBMCC (AYUSH PG 2024-2025)                                                           |
| 1. I have gone through and understood the contents of Information Brochure/Counselling Notice and eligibility criteria prescribed therein. I shall abide by rules and        |
| admission process of Seat Allotment as specified by the WBMCC.                                                                                                    |
| 2. I know that during verification of documents at the time of reporting, if any discrepancy is found in original documents, including category, sub-category, date of birth |
| etc. then my allotted seat will be cancelled.                                                                                                    |
| 3. I know that the personal information provided by me is genuine and authentic.                                                                                             |
| 4. Do not share your password/OTP with anyone by any means. This is confidential and to be used by you only.                                                                 |
| 5. I am aware of the fee, bond etc. conditions of the Institution that I am interested in and know that WBMCC has no role to play in that.                                   |
| 6. I have read and understood the Counselling Scheme and Information Bulletin and will abide with them.                                                                      |
| 7. I have read the Notices and understand the Rules and Regulations of Medical Counselling Committee. I confirm that I will not initiate Chargeback claim against the fees   |
| paid by me to participate in the Medical Counselling.                                                                                                    |
| 8. I declare that I will not disclose or share the password with anybody. I understand that I am solely responsible for safe guarding my password and neither                |
| WBMCC, nor NIC is responsible of misuse of my password.                                                                                                    |
| 9. Password Policy: Your password must satisfy the following                                                                                                    |
| 1. Password must be 8 to 13 character long.                                                                                                    |
| 2. Password must have at least one Upper case alphabet.                                                                                                    |
| 3. Password must have at least one Lower case alphabet.                                                                                                    |
| 4. Password must have at least one numeric value.                                                                                                    |
| 5. Password must have at least one special characters eg.l@#\$%^&*-                                                                                                    |
| Note: Candidates are advised not to disclose or share your password with anybody.                                                                                            |
| 10. Change Password:                                                                                                    |
| A facility to change the password is available to signed-in applicants. Applicant will login into the system and click on the "Change Password" button. Applicant will enter |
| the old password, new password, confirm new password to change the password. If old password matches and new password is as per the password policy then the                 |
| form will be submitted and the password will be changed successfully.                                                                                                    |
| 11. Forget Password/Reset Password: Applicant can reset his/her password by using the following options.                                                                     |
| 1. Reset password using a verification code via SMS: Applicant is required to enter AYUSH-PG Roll No. If the details entered by applicant matches with the                   |
| registered Candidate data then system will send verification code through SMS at the registered mobile no. and applicant is required to enter verification code. If          |
| verification code matches with database then system will prompt for resetting New Password.                                                                                  |
| 2. Reset password using a reset link via Email: Applicant is required to enter AYUSH-PG Roll No. If the details entered by applicant matches with the registered             |
| Candidate data then system will send an email at the registered email id. Candidates are required to see their inbox and follow the online instruction for                   |
| resetting the New Password.                                                                                                    |
| Note: It is strongly recommended that the OTP sent to the applicant for any activity like reset password etc. must not be shared with anyone. This OTP is the                |
| confidential and to be used by the applicant only. Neither WBMCC, nor NIC will be responsible for violation or misuse of the password/OTP.                                   |
| O I Agree O I Don't Agree                                                                                                    |

The candidate has to provide personal information like roll number, application no., candidate's name, mother's name and date of birth as per AIAPGET 2024 filled up proforma/admit card and security pin as shown on the form and click on the **"Submit**" button. The details should match exactly as they appear in the AIAPGET admit card. **Any mismatch of data will not allow the candidate to register**.

|                                                                                                    | New Candidate Registration                                                                                                    |  |  |
|----------------------------------------------------------------------------------------------------|----------------------------------------------------------------------------------------------------|--|--|
| Please read the instructions carefully.                                                                                                    | —                                                                                                    |  |  |
| 1. Please Enter the Roll No, Application No, Name, Mothe<br>2. The Email Id & Mobile Number of candidates to be pre<br>get OTP on the same Mobile No./ Email ID to complete th | er Name, Date of Birth as printed in your AIAPGET - 2024 Admit Card.<br>populated in the Registration Form with the same data as filled by candidates in the NTA Form. The candidate will<br>ne Registration Process and will get future communication from the WBMCC. |  |  |
| Personal Details                                                                                                    |                                                                                                    |  |  |
| Please enter the following details.                                                                                                    |                                                                                                    |  |  |
| AIAPGET Roll Number                                                                                                    | 2166000122                                                                                                    |  |  |
| AIAPGET Application No.                                                                                                    | PG140792                                                                                                    |  |  |
| Candidate Name                                                                                                    | Test                                                                                                    |  |  |
| Mother Name                                                                                                    | MTest                                                                                                    |  |  |
| DOB                                                                                                    | 18 <b>v</b> December (12) <b>v</b> 1997 <b>v</b>                                                                                                    |  |  |
| Security Pin as shown below (case sensitive)                                                                                                    | 8BX125                                                                                                    |  |  |
| Security Pin                                                                                                    | 8BX125                                                                                                    |  |  |
|                                                                                                    | Submit Reset                                                                                                    |  |  |

Candidate personal details are validated with AIAPGET data. Enter the password as per password policy. Password policy will be displayed on your screen. The password must be typed and confirmed again in the relevant boxes and then the 'Submit & Next' button to be clicked.

| AIAPGET Roll Number: AIAPGET Application No |               | n No.:     | Candidate Name:  |           |  |
|---------------------------------------------|---------------|------------|------------------|-----------|--|
| 2166000122                                  |               | PG140792   | PG140792         |           |  |
| Mother Name:                                |               | DOB:       | DOB:             |           |  |
| MTest                                       |               | 18-12-1997 | 18-12-1997       |           |  |
| Mobile No. and                              | Email Address |            |                  |           |  |
| <b>ISD Code</b> : 91                        | Mobile No     |            | Email Id         | ******com |  |
| Choose your Pa                              | ssword        |            |                  |           |  |
| Password                                    |               |            | Confirm Password |           |  |
| •••••                                       |               |            | •••••            |           |  |
| Security Pin (case se                       | nsitive)      |            | Security Pin     |           |  |
| 232DU4                                      |               | 232DU4     |                  |           |  |

Password must be kept in confidence and should not be shared with anyone by the candidate. If any mischief occurs due to sharing of password by the candidate, then neither NIC nor WBMCC shall be held responsible.

WB PG AYUSH Counselling 2024

Confirm submission.

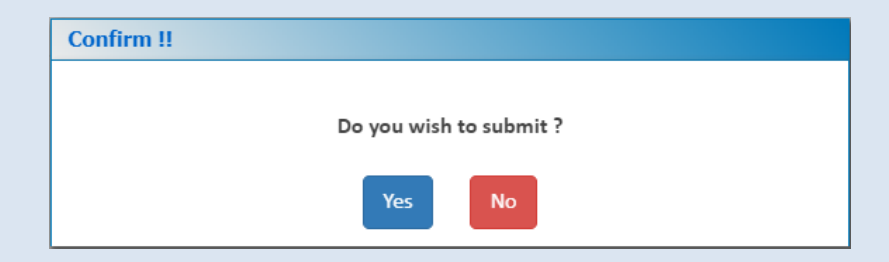

OTP will be generated and sent to the mobile no. and e-mail Id registered by the candidate during filling up the NTA form for AIAPGET examination. Enter either of the valid OTP/or both received via SMS/email in the next form and the security code, and click on **'Verify & Final Submit'** button.

| Verification of Mobile Number OR Email Addre    | ess is mandatory to get registered succ   | essfully.       |  |  |  |
|-------------------------------------------------|-------------------------------------------|-----------------|--|--|--|
| Note: If you did not receive the OTP,           | you can resend the OTP by clicking on 'RE | SEND OTP' link. |  |  |  |
| Enter Mobile One Time Password (OTP) RESEND OTP |                                           |                 |  |  |  |
|                                                 | OR                                        |                 |  |  |  |
| Enter Email One Time Password (OTP)             | Email One Time Password                   | RESEND OTP      |  |  |  |
| Security Pin (case sensitive)                   | 11567N                                    |                 |  |  |  |
| Security Pin                                    | 11567N 🔊                                  |                 |  |  |  |
| [                                               | Verify & Final Submit                     |                 |  |  |  |

The validation of candidate's AIAPGET data is completed. Candidate is required to proceed with the application process now. Click on '**Application Form**' link.

| & DashBoard ₩Home                     | ci                                                                              | hange Password - 📧 Notifications Last Activity Details Login Trail Logout |  |  |
|---------------------------------------|---------------------------------------------------------------------------------|---------------------------------------------------------------------------|--|--|
| Last Visit: Sep 18 2024 4:45PM        |                                                                                 | Name: Test         AIAPGET Roll Number: 2166000122                        |  |  |
| Available Services                    | Application P                                                                   | rogress Status                                                            |  |  |
| View/Edit Authentication Form         | Step                                                                            | Status                                                                    |  |  |
| O Application Form                    | Authentication Form                                                             | © Completed                                                               |  |  |
| O Upload Documents/Images             | Addientication Form                                                             | Completed                                                                 |  |  |
| ⊘ Candidate Other Information Details | Application Form                                                                | O Incomplete                                                              |  |  |
| ⑦ Qualification Details               | Upload Documents/Images                                                         | O Incomplete                                                              |  |  |
| © Fill Internship Details             | Candidate Other Information Details                                             | O Incomplete                                                              |  |  |
| O Contact Detail                      | Qualification Details                                                           | () Incomplete                                                             |  |  |
| O Preview & Final Submit              | Quantication becaus                                                             | C mempree                                                                 |  |  |
|                                       | Internship Completion Details                                                   | O Incomplete                                                              |  |  |
| Verify Mobile No. & Email Id          | Contact Detail                                                                  | O Incomplete                                                              |  |  |
| Mobile Number Verified                | Final Submit                                                                    | Oincomplete                                                               |  |  |
| ⊙ Verify Your Email Id                |                                                                                 | Omompiere                                                                 |  |  |
|                                       |                                                                                 |                                                                           |  |  |
| Contact Us                            | You have successfully Registered.                                               |                                                                           |  |  |
| 202425wbmcc[at]gmail[dot]com          | Kindly fill the detailed Application Form to complete the Registration Process. |                                                                           |  |  |
| • wbmcc                               | Applica                                                                         | tion Form                                                                 |  |  |

The details of the candidate will be displayed as per filled information in AIAPGET 2024. Candidate may now proceed to select other relevant information like religion, caste category and proceed to next step.

| @DashBoard #Home                      |                        |                      |               | Cha        | nge Password - | 🖾 Notifications 🛛 La | st Activity Details Login T | rail Logou |
|---------------------------------------|------------------------|----------------------|---------------|------------|----------------|----------------------|-----------------------------|------------|
| Last Visit: Sep 18 2024 4:45PM        |                        |                      |               |            |                | Name: Test           | AIAPGET Roll Number:        | 2166000122 |
| Available Services                    |                        |                      |               | Applicatio | n Form         |                      |                             |            |
| • View/Edit Authentication Form       | Father Name            |                      |               |            |                |                      |                             |            |
| စ Application Form                    |                        |                      |               | Flest      |                |                      |                             |            |
| ⊘ Upload Documents/Images             | Mother Name            |                      |               | MTest      |                |                      |                             |            |
| O Candidate Other Information Details | Religion               |                      |               | HINDUISM   |                |                      | -                           |            |
| O Qualification Details               | Category               |                      |               | a 1        |                |                      |                             |            |
| © Fill Internship Details             |                        |                      |               | General    |                |                      | •                           |            |
| ⊘ Contact Detail                      | Bank Account Details   | (For fee refund if a | any)          |            |                |                      |                             |            |
| O Preview & Final Submit              | Name of Account Holder | Account No.          | Confirm Accou | nt No. I   | FSC Code       | Bank Name            | Branch Name                 |            |
|                                       | Test                   |                      | 1234567890    |            | SBIN0000001    | SBI                  | Kolkata                     |            |
| Verify Mobile No. & Email Id          |                        |                      |               |            | _              |                      |                             |            |
| Mobile Number Verified                |                        |                      |               | SAVE & I   | NEXT           |                      |                             |            |
| ⊘ Verify Your Email Id                |                        |                      |               |            |                |                      |                             |            |

An alert message appears. Save & continue.

| Confirm !! |                       | HINDOISM |
|------------|-----------------------|----------|
|            | Do you wish to save ? |          |
|            | Yes No                |          |

WB PG AYUSH Counselling 2024

Candidate may upload clear image of cancelled cheque/bank passbook/online bank statement having account details and proceed to next step.

| Available Services                    |       |                                      | Upload Doo                              | cuments/Images                  |               |
|---------------------------------------|-------|--------------------------------------|-----------------------------------------|---------------------------------|---------------|
| ♥ View/Edit Authentication Form       | S No. | Pequired Document                    | Document Specifications                 | Unload                          | Action        |
| S View/Edit Application Form          | 1     | Clear image of Cancelled Cheque/Bank | Document Format: IPG                    |                                 | Action        |
| O Upload Documents/Images             |       | Passbook/Online Bank Statement       | Min Size (KB): 20<br>Max Size (KB): 100 | Choose File CancelledCheque.jpg | Preview & Upl |
| O Candidate Other Information Details |       |                                      |                                         |                                 |               |
| ② Qualification Details               |       |                                      | _                                       |                                 |               |
| ⊙ Fill Internship Details             |       |                                      | PRE                                     | VIOUS                           |               |
| ⊘ Contact Detail                      |       |                                      |                                         |                                 |               |
| O Preview & Final Submit              |       |                                      |                                         |                                 |               |
|                                       | )     |                                      |                                         |                                 |               |

#### Document preview

| Document Preview!!                                                                                                    | × |
|----------------------------------------------------------------------------------------------------|---|
| File Name : CancelledCheque.jpg                                                                                                    |   |
| Image: State and Image: State and Image: |   |

A set of dynamic questions will appear as per the candidate type, caste category etc. Select the options as per your candidature type. Save & move to next step.

For WB Domicile candidates:

| Candidate Other Information Details |                                                                                                   |  |  |
|-------------------------------------|---------------------------------------------------------------------------------------------------|--|--|
|                                     |                                                                                                   |  |  |
| Whether domicile from West Bengal?  | Yes 🗸                                                                                             |  |  |
| Tupo of Dominilo Desforme           | Desformant                                                                                        |  |  |
| Type of Domicile Proforma           | Protorma a t                                                                                      |  |  |
|                                     |                                                                                                   |  |  |
| PREVIOUS                            | SAVE & NEXT                                                                                       |  |  |
|                                     |                                                                                                   |  |  |
|                                     |                                                                                                   |  |  |
|                                     | Candidate Other In<br>Whether domicile from West Bengal?<br>Type of Domicile Proforma<br>PREVIOUS |  |  |

Types of domicile proforma allowed:

| Message                                                                                                    |
|----------------------------------------------------------------------------------------------------|
| Proforma a1: Residential/Domicile Certificate for candidates residing in the State of WB continuously for at least last 10 years as on 31.12.2023.                                                                                                    |
| Proforma a2: Residential/Domicile Certificate for candidates residing in the State of WB continuously for at least last 10 years as on 31.12.2023 and the candidate has passed 10+2 Examination within West Bengal in the year 2024.                                                                                                    |
| Proforma b: Residential/Domicile Certificate for candidates NOT residing in the State of WB but whose parent/s are permanent resident/s of WB having their permanent home address within West Bengal as on 31.12.2023 (if proforma b selected then 2 out of 3 original ID Cards [eg. Voter ID/Aadhaar ID/Passport] of the parent who has permanent residence in West Bengal must be produced during physical document verification). |

For WB Non-domicile candidates who have completed UG-AYUSH course from the State of West Bengal:

| Candidate Other I                                    | nformation Details |  |
|------------------------------------------------------|--------------------|--|
| Whether domicile from West Bengal?                   | No                 |  |
| Whether passed UG course from West Bengal Institute? | Yes 🗸              |  |
| PREVIOUS                                             | SAVE & NEXT        |  |

Fill the UG-AYUSH passing details. Then click on 'Save & Next'.

| Available Services                                 |                                     |   | Qualification Details |   |                            |
|----------------------------------------------------|-------------------------------------|---|-----------------------|---|----------------------------|
| View/Edit Authentication Form                      | UG-BAMS/BSMS/BUMS/BHMS Details      |   |                       |   |                            |
| ♥ View/Edit Application Form                       | Please enter the details carefully. |   |                       |   |                            |
| ♥ View/Edit Upload Documents/Images                |                                     |   |                       |   |                            |
| ♥ View/Edit Candidate Other Information<br>Details | Passing Status Passed               | Ŧ | Passing Year<br>2020  | Ŧ | University/Board<br>Others |
| O Qualification Details                            | Institute Name Address              |   |                       |   |                            |
| © Fill Internship Details                          | Test Institute                      |   |                       |   |                            |
| O Contact Detail                                   |                                     |   |                       |   |                            |
| O Preview & Final Submit                           |                                     |   | PREVIOUS SAVE & NEXT  |   |                            |

### Fill the Internship details. Then click on 'Save & Next'.

| Available Services                                 | Internship Completion Details                                                                                                    |          |
|----------------------------------------------------|----------------------------------------------------------------------------------------------------|----------|
| View/Edit Authentication Form                      | Please read the instructions carefully.                                                                                                    | —        |
| View/Edit Application Form                         | Instruction for Internship: Those who have not completed one year Internship on or before 31th July, 2024 are not eligible for Counselling. |          |
| View/Edit Upload Documents/Images                  |                                                                                                    |          |
| ♥ View/Edit Candidate Other Information<br>Details | Have you completed/Pursuing Internship ? Yes 🗸                                                                                              |          |
| View/Edit Qualification Details                    | - Serial Number : 1                                                                                                    |          |
| O Fill Internship Details                          | Institute Name & Address                                                                                                    |          |
| O Contact Detail                                   | Test Institute                                                                                                    |          |
| O Preview & Final Submit                           | Internship starting date Internship completion date                                                                                         |          |
| Verify Mobile No. & Email Id                       | 01 · April (04) · 2021 · 31 · March (03)                                                                                                    | ✓ 2022 ✓ |
| Mobile Number Verified                             |                                                                                                    |          |
| O Verify Your Email Id                             | SAVE & NEAT                                                                                                    |          |

Enter address and contact details. Then click on 'Save & Next'.

| Available Services                               |                                              | Contact Detail                                |
|--------------------------------------------------|----------------------------------------------|-----------------------------------------------|
| ♥ View/Edit Authentication Form                  | Correspondence Address                       |                                               |
| View/Edit Application Form                       | Correspondence Address                       | Sub Locality/Colony/Dolice Station (Ontional) |
| SView/Edit Upload Documents/Images               |                                              | Test Colony                                   |
| View/Edit Candidate Other Information<br>Details | Locality/City/Town/Village/Post Office       | Country                                       |
| S View/Edit Qualification Details                | Test City                                    | India                                         |
| View/Edit Internship Details                     |                                              | State                                         |
| © Contact Detail                                 |                                              | West Bengal                                   |
| © Preview & Final Submit                         | District                                     | Pin Code                                      |
|                                                  | KOLKATA                                      | · 700001                                      |
| Verify Mobile No. & Email Id                     | ISD Code Alternate Contact Number (Optional) | Alternate Email Id (Optional)                 |
| O Mobile Number Verified                         | 91                                           |                                               |
| ⊘ Verify Your Email Id                           | Permanent Address                            |                                               |
| Contact Us                                       | Same As Correspondence Address               |                                               |
| 202425wbmcc[at]gmail[dot]com                     |                                              | REVIOUS SAVE & NEXT                           |
| WBMCC                                            |                                              |                                               |

If all parameters are entered correctly the confirmation page with all entered detail of the candidate will appear. Candidate has to verify all the details carefully before final submission. Candidate can always move back to previous forms and make necessary correction(s) if required before finally submitting the form. If the candidate is satisfied with the entered information, he/she may confirm final submission.

Preview and final submit:

| Available Services                    |                              | Preview & Final Submit |                            |             |  |  |  |  |
|---------------------------------------|------------------------------|------------------------|----------------------------|-------------|--|--|--|--|
| View/Edit Authentication Form         | Application Form             |                        |                            |             |  |  |  |  |
| View/Edit Application Form            | AIAPGET Roll Number          | 2166000122             | AIAPGET Application Number | PG140792    |  |  |  |  |
| S View/Edit Upload Documents/Images   | Candidate Name               | Test                   | Father Name                | FTest       |  |  |  |  |
| View/Edit Candidate Other Information | Mother Name                  | MTest                  | Gender                     | Female      |  |  |  |  |
| Details                               | Date of Birth                | 18-12-1997             | Nationality                | Indian      |  |  |  |  |
| View/Edit Qualification Details       | Religion                     | HINDUISM               | Category                   | General     |  |  |  |  |
| View/Edit Internship Details          | AIAPGET Category             | General                | AIAPGET PC/PwD Status      | No          |  |  |  |  |
| S View/Edit Contact Detail            | Rank Details                 |                        |                            |             |  |  |  |  |
| ን Preview & Final Submit              | All India Rank [PG Ayurveda] |                        | 61586                      | 61586       |  |  |  |  |
|                                       | Candidate Other Detail       | 5                      |                            |             |  |  |  |  |
| erify Mobile No. & Email Id           | Candidate Other Details      |                        |                            |             |  |  |  |  |
| Mobile Number Verified                | Whether domicile from We     | st Bengal?             | Yes                        |             |  |  |  |  |
| ② Verify Your Email Id                | Type of Domicile Proforma    |                        | Proforma a1                | Proforma a1 |  |  |  |  |
|                                       | Qualification Details        |                        |                            |             |  |  |  |  |
| Contact Us                            |                              |                        |                            |             |  |  |  |  |
| 202425wbmcc[at]gmail[dot]com          | UG-BAMS/BSMS/BUMS/B          | HMS Details            |                            |             |  |  |  |  |
| WBMCC                                 | Passing Status               |                        | Passed                     | Passed      |  |  |  |  |
| white                                 | Passing Year                 |                        | 2020                       |             |  |  |  |  |
| 033-23412600                          | University/Board             |                        | Others                     |             |  |  |  |  |
|                                       | Institute Name Address       |                        | Test Institute             |             |  |  |  |  |

# Qualification Details UG-BAMS/BSMS/BUMS/BHMS Details Passing Status Passed Passing Year 2020 University/Board Others Institute Name Address Test Institute Internship Completion Details Serial Number : ① Institute Name & Address: Test Institute Internship starting date: 01/04/2021 Internship completion date: 31/03/2022 Internship starting date: 01/04/2021

| _ | r |  |  |  |  |
|---|---|--|--|--|--|
|   |   |  |  |  |  |
|   |   |  |  |  |  |
|   |   |  |  |  |  |
|   |   |  |  |  |  |
|   |   |  |  |  |  |

| ontact Detail                                |                                         |
|----------------------------------------------|-----------------------------------------|
| Correspondence Address                       |                                         |
| Premises No./Village Name                    | Test Village                            |
| Sub Locality/Colony/Police Station(Optional) | Test Colony                             |
| Locality/City/Town/Village/Post Office       | Test City                               |
| Country                                      | India                                   |
| State                                        | West Bengal                             |
| District                                     | KOLKATA                                 |
| Pin Code                                     | 700001                                  |
| Mobile Number                                | 980****821                              |
| Email Id                                     | mon************************************ |
| Alternate Contact Number (Optional)          |                                         |
| Alternate Email Id (Optional)                |                                         |
| Permanent Address                            |                                         |
| Premises No./Village Name                    | Test Village                            |
| Sub Locality/Colony/Police Station(Optional) | Test Colony                             |
| Locality/City/Town/Village/Post Office       | Test City                               |
| Country                                      | India                                   |
| State                                        | West Bengal                             |
| District                                     | KOLKATA                                 |
| Pin Code                                     | 700001                                  |
|                                              |                                         |

| Name of Account Holder Account No |                                                                      |                             | IFSC Code       | Bank Name               | Branch Name                     |                                   |
|-----------------------------------|----------------------------------------------------------------------|-----------------------------|-----------------|-------------------------|---------------------------------|-----------------------------------|
| Test 1234567890                   |                                                                      |                             | SBIN0000001     | SBI                     | Kolkata                         |                                   |
| Jpload                            | d Documents/Images                                                   |                             |                 |                         |                                 |                                   |
| S.No.                             | Document Type                                                        | View                        |                 |                         |                                 |                                   |
| 1                                 | Clear image of Cancelled Cheque/<br>Bank Statement having Account de | Click Here For Large View   |                 |                         |                                 |                                   |
| Declar                            | ation                                                                |                             |                 |                         |                                 |                                   |
| 2                                 | reby declare that all the particulars g                              | iven by me in this form are | e true to the l | best of my knowledge ar | nd belief. Any mistake / misinf | ormation, detected at the time of |

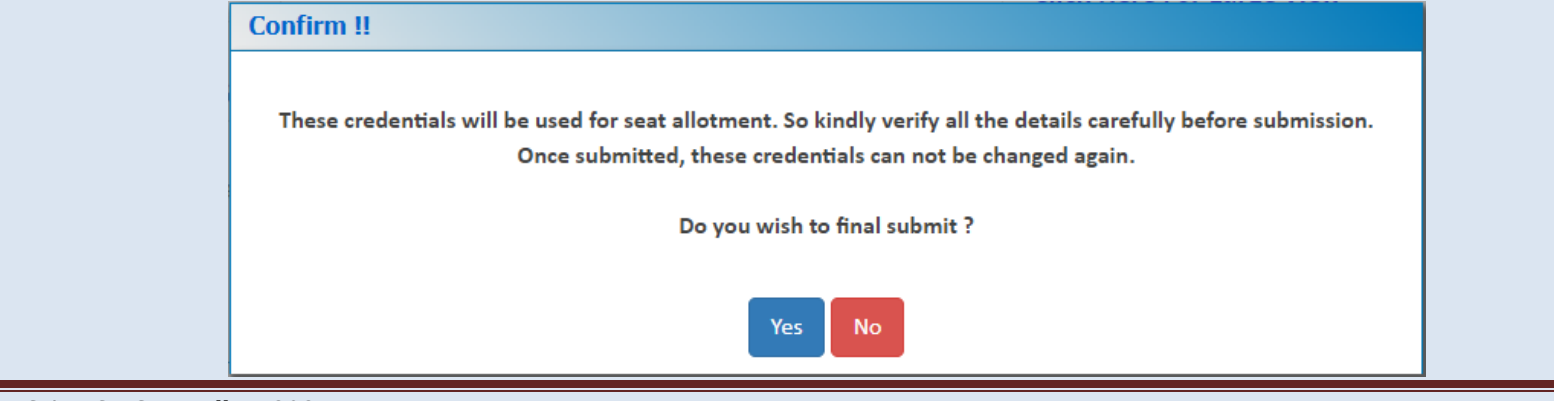

| Available Services       | Current Choice Filling and Locking Status |                                            |                         |          |  |  |  |
|--------------------------|-------------------------------------------|--------------------------------------------|-------------------------|----------|--|--|--|
| Pay Registration Fee NEW |                                           |                                            |                         |          |  |  |  |
| Candidate Profile        | Iotal Available Choices                   |                                            | Unfilled Choices        |          |  |  |  |
| Available Choices        | U                                         | U                                          | U                       | υπιοςκέα |  |  |  |
| Choice Filling           |                                           |                                            |                         |          |  |  |  |
| Choice Locking           |                                           |                                            |                         |          |  |  |  |
| Seat Allotment Result    | Important Message                         |                                            |                         |          |  |  |  |
| Registration Unlocking   | As per eligibility criteria for minimum n | narks/other eligibility parameters, no cho | pice available for you. |          |  |  |  |
|                          |                                           |                                            |                         |          |  |  |  |
| System Generated Letters | (                                         |                                            |                         |          |  |  |  |
| View/Download Letters    |                                           |                                            |                         |          |  |  |  |

The application process is now completed and candidate may proceed for payment of counselling fee.

Note: Candidate registration may be unlocked and edited till the payment is completed using the '**Registration Unlocking**' link. **Registration unlocking will not be allowed once the payment of counselling fee is completed**.

| vailable Services        | Fee Payment                                                                                                    |
|--------------------------|----------------------------------------------------------------------------------------------------|
| Pay Registration Fee NEW |                                                                                                    |
| Candidate Profile        | Fee Type:Registration Fee                                                                                                    |
| Available Choices        | You are required to pay an amount of Rs. 2000 /                                                                                                    |
| Choice Filling           | Select mode of payment : O Bill Desk Payment Gateway                                                                                                    |
| Choice Locking           |                                                                                                    |
| Seat Allotment Result    | Candidate Consent                                                                                                    |
| Registration Unlocking   | I have read the Notices and understand the Rules and Regulations of West Bengal Medical Counselling Committee. I confirm that I will not initiate Chargeback claim against the fees paid by me to participate in the Medical Counselling Academic Year |
| System Generated Letters | I agree I don't agree                                                                                                    |
| View/Download Letters    |                                                                                                    |

#### Fee Payment Details:

| Available Services     | Fee Payment Details |                  |                    |                    |                     |  |  |
|------------------------|---------------------|------------------|--------------------|--------------------|---------------------|--|--|
| Candidate Profile      |                     |                  |                    |                    |                     |  |  |
| Available Choices      | Sr.No.              | Fee Type         | Transaction Number | Transaction Amount | Transaction Date    |  |  |
| Choice Filling         | 1                   | Registration Fee | 21660001228100     | Rs. 2000/-         | 18/09/2024 05:37:36 |  |  |
| Choice Locking         |                     |                  |                    |                    |                     |  |  |
| Seat Allotment Result  |                     |                  | Fee Pa             | yment Receipt      |                     |  |  |
| Registration Unlocking |                     |                  |                    |                    |                     |  |  |
| Fee Payment Details    |                     |                  |                    |                    |                     |  |  |

Fee payment receipt may be downloaded and printed:

| West Bengal Medical Counselling Committee<br>West Bengal PG AYUSH Counselling 2024 (UAT Mode)<br>Fee Payment Receipt |                                                            |               |                               |              |          |                     |  |  |
|----------------------------------------------------------------------------------------------------|------------------------------------------------------------|---------------|-------------------------------|--------------|----------|---------------------|--|--|
| Personal Details                                                                                                    |                                                            |               |                               |              |          |                     |  |  |
| AIAPGET Roll Number                                                                                                  | r 2166000122                                               |               | AIAPGET Application<br>Number |              | PG140792 |                     |  |  |
| Candidate Name                                                                                                    | Test                                                       |               | Father Name                   |              | FTest    |                     |  |  |
| Mother Name                                                                                                    | MTest                                                      |               | Gender                        |              | Female   |                     |  |  |
| Date of Birth                                                                                                    | 18-12-1997                                                 |               | Nationality                   |              | Indian   |                     |  |  |
| Religion                                                                                                    | HINDUISM                                                   |               | Category                      |              | General  |                     |  |  |
| AIAPGET Category                                                                                                    | General                                                    |               | AIAPGET PC                    | PwD Status   | No       |                     |  |  |
| Sub Category List<br>Physically challenged.[PC/Pwl<br>per MCC DGHS Govt.of India                                     | D Certificate issued through onlin<br>from IPGMER Kolkata) | ne mode as    | No                            |              |          |                     |  |  |
| Fee Payment Details                                                                                                  |                                                            |               |                               |              |          |                     |  |  |
| Fee Type                                                                                                    | Transaction Number                                         | Transaction A | Amount                        | Provider Nam | e        | Transaction Date    |  |  |
| Registration Fee                                                                                                    | 21660001228100                                             | 2000          |                               |              |          | 18/09/2024 05:37:36 |  |  |

WB PG AYUSH Counselling 2024

Candidate Profile can be viewed, downloaded and printed. **Reporting centre details with reporting date and time for physical document verification are indicated in the Candidate Profile Letter**:

| Available Services           |                               | Candidate Profile |                               |                               |  |  |  |  |
|------------------------------|-------------------------------|-------------------|-------------------------------|-------------------------------|--|--|--|--|
| Candidate Profile            | Application Form              |                   |                               |                               |  |  |  |  |
| Available Choices            | AIAPGET Roll Number           | 2166000122        | AIAPGET Application Number    | PG140792                      |  |  |  |  |
| Choice Filling               | Candidate Name                | Test              | Father Name                   | FTest                         |  |  |  |  |
| Choice Locking               | Mother Name                   | MTest             | Gender                        | Female                        |  |  |  |  |
| Seat Allotment Result        | Date of Birth                 | 18-12-1997        | Nationality                   | Indian                        |  |  |  |  |
| Registration Unlocking       | Religion                      | HINDUISM          | Category                      | General                       |  |  |  |  |
| Eas Daymont Datails          | AIAPGET Category              | General           | AIAPGET PC/PwD Status         | No                            |  |  |  |  |
| ree rayment Details          | Rank Details                  |                   |                               |                               |  |  |  |  |
| System Generated Letters     | All India Rank [PG Ayurveda]  |                   | 61586                         | 61586                         |  |  |  |  |
| View/Download Letters        | Reporting Center for Verif    | fication          |                               |                               |  |  |  |  |
|                              | Reporting Center for Verifica | ition             |                               |                               |  |  |  |  |
| Verify Mobile No. & Email Id | Center Name                   |                   | MEDICAL COLLEGE KOLKATA       |                               |  |  |  |  |
| Mobile Number Verified       | Center Address                |                   | COLLEGE STREET KOLKATA-700073 | COLLEGE STREET KOLKATA-700073 |  |  |  |  |
| ⊙ Verify Your Email Id       | Reporting Date                |                   | 15-09-2024                    | 15-09-2024                    |  |  |  |  |
|                              | Reporting Time                |                   | 11 AM - 04 PM                 | 11 AM - 04 PM                 |  |  |  |  |
| Contact Us                   | Candidate Other Details       |                   |                               |                               |  |  |  |  |
| 202425wbmcc[at]gmail[dot]com | Candidate Other Details —     |                   |                               |                               |  |  |  |  |
| ♥ WBMCC                      | Whether domicile from West E  | Bengal?           | Yes                           | Yes                           |  |  |  |  |
| 033-23412600                 | Type of Domicile Proforma     |                   | Proforma a1                   | Proforma a1                   |  |  |  |  |

#### **Qualification Details**

#### UG-BAMS/BSMS/BUMS/BHMS Details

| Passing Status         | Passed         |
|------------------------|----------------|
| Passing Year           | 2020           |
| University/Board       | Others         |
| Institute Name Address | Test Institute |

#### Internship Completion Details

#### – Serial Number : 🕦 —

Institute Name & Address: Test Institute

Internship completion date: 31/03/2022

Internship starting date: 01/04/2021

| Contact Detail                               |                               |
|----------------------------------------------|-------------------------------|
| Correspondence Address                       |                               |
| Premises No./Village Name                    | Test Village                  |
| Sub Locality/Colony/Police Station(Optional) | Test Colony                   |
| Locality/City/Town/Village/Post Office       | Test City                     |
| Country                                      | India                         |
| State                                        | West Bengal                   |
| District                                     | KOLKATA                       |
| Pin Code                                     | 700001                        |
| Mobile Number                                | 980****821                    |
| Email Id                                     | mon***********************com |
| Alternate Contact Number (Optional)          |                               |
| Alternate Email Id (Optional)                |                               |
| Permanent Address                            |                               |
| Premises No./Village Name                    | Test Village                  |
| Sub Locality/Colony/Police Station(Optional) | Test Colony                   |
| Locality/City/Town/Village/Post Office       | Test City                     |
| Country                                      | India                         |
| State                                        | West Bengal                   |
| District                                     | KOLKATA                       |

700001

Pin Code

| Fee Type              | ee Type Transaction Number                                                                    |                                  |                                       |                              | Transaction Amo                                    | unt                                                  | Transact                      | ion Date                             |  |
|-----------------------|-----------------------------------------------------------------------------------------------|----------------------------------|---------------------------------------|------------------------------|----------------------------------------------------|------------------------------------------------------|-------------------------------|--------------------------------------|--|
| Registrat             | ion Fee                                                                                       | 216600012                        | 28100                                 |                              | Rs 2000/-                                          |                                                      | 18/09/202                     | 24 05:37:36                          |  |
| Doply D               | ataila                                                                                        | 210000012                        | 20100                                 |                              | 113. 2000/                                         |                                                      | 10/05/20                      | 2100.07.00                           |  |
| Bank D                | etalls                                                                                        |                                  |                                       |                              |                                                    |                                                      |                               |                                      |  |
| Name o                | f Account Holder                                                                              |                                  | Account No                            |                              | IFSC Code                                          | Bank Name                                            |                               | Branch Name                          |  |
| Test                  |                                                                                               |                                  | 1234567890                            |                              | SBIN000001                                         | SBI                                                  |                               | Kolkata                              |  |
| Registr               | ation Form                                                                                    |                                  |                                       |                              |                                                    |                                                      |                               |                                      |  |
| Activity              |                                                                                               |                                  |                                       |                              | Date & Time                                        |                                                      | IP                            | IP Address                           |  |
| Registra              | tion Form Submission                                                                          |                                  |                                       |                              | Sep 18 2024 5:24PM                                 |                                                      |                               | 10.173.17.44                         |  |
| Applicat              | ion Form Submission                                                                           |                                  |                                       |                              | Sep 18 2024 5:36PM                                 |                                                      |                               | 10.173.17.44                         |  |
| Jpload                | Documents/Images                                                                              |                                  |                                       |                              |                                                    |                                                      |                               |                                      |  |
| S.No.                 | Document Type                                                                                 |                                  |                                       | View                         |                                                    |                                                      |                               |                                      |  |
| 1                     | Clear image of Cancelled Cheque/Bank Passbook/Online<br>Bank Statement having Account details |                                  |                                       | Click He                     | k Here For Large View                              |                                                      |                               |                                      |  |
| Declara               | ation                                                                                         |                                  |                                       |                              |                                                    |                                                      |                               |                                      |  |
| hereby o<br>or at any | leclare that all the particulars given<br>stage in future, will result in the car             | by me in this<br>icellation of a | s form are true t<br>admission. I hav | o the best o<br>e read the n | f my knowledge and bel<br>otice/information bullet | ief. Any mistake / misin<br>in and understood all th | formation, de<br>le procedure | etected at the time of admiss<br>es. |  |
|                       |                                                                                               |                                  | Download C                            | andidate Pro                 | Fmail Candid                                       | ate Profile                                          |                               |                                      |  |

| ument Preview!!           |                                   |                                                                      |                     |                                  |                       |                |          |    | X |
|---------------------------|-----------------------------------|----------------------------------------------------------------------|---------------------|----------------------------------|-----------------------|----------------|----------|----|---|
|                           |                                   | 1 / 2                                                                | - 1                 | 00% <b>上</b>                     |                       |                | ł        | -  | : |
|                           |                                   | <b>1</b> / 3                                                         |                     | 0076                             |                       |                | <u> </u> | •• |   |
|                           |                                   | West Bengal M<br>West Bengal PG A                                    | edical C<br>YUSH Co | ounselling C<br>unselling 2024 ( | ommittee<br>UAT Mode) |                |          |    | ^ |
| व्यापमेत्र नजते           |                                   |                                                                      | Candidat            | e Profile                        |                       | सरक्षेत्र नथते |          |    |   |
| Personal D                | Details                           |                                                                      |                     |                                  |                       |                |          |    |   |
| AIAPGET                   | Roll Number                       | 2166000122                                                           | AIAPGE<br>Number    | T Application                    | PG140792              |                |          |    |   |
| Candidate                 | e Name                            | Test                                                                 | Father N            | lame                             | FTest                 |                |          |    |   |
| Mother Na                 | ame                               | MTest                                                                | Gender              |                                  | Female                |                |          |    |   |
| Date of Bi                | rth                               | 18-12-1997                                                           | National            | ity                              | Indian                |                |          |    |   |
| Religion                  |                                   | HINDUISM                                                             | Categor             | y                                | General               |                |          |    |   |
| AIAPGET                   | Category                          | General                                                              | AIAPGE<br>Status    | T PC/PwD                         | No                    |                |          |    |   |
| Rank Deta                 | ils                               |                                                                      |                     |                                  |                       |                |          |    |   |
| All India R               | ank (PG Ayurv                     | eda)                                                                 |                     | 61586                            |                       |                |          |    |   |
| Sub Categ                 | ory List                          |                                                                      |                     |                                  |                       |                |          |    |   |
| Physically o<br>per MCC D | challenged.[PC/<br>GHS Govt.of In | PwD Certificate issued through online mo<br>dia from IPGMER Kolkata] | ode as              | No                               |                       |                |          |    |   |
| Reporting                 | Center for Veri                   | fication                                                             |                     |                                  |                       |                |          |    |   |
| Center Nan                | ne                                |                                                                      |                     | MEDICAL COLL                     | EGE KOLKATA           |                |          |    |   |
| Center Add                | iress                             |                                                                      |                     | COLLEGE STR                      | EET KOLKATA-700073    |                |          |    |   |
| Reporting [               | Date                              |                                                                      |                     | 15-09-2024                       |                       |                |          |    |   |
| Reporting 1               | Time                              |                                                                      |                     | 11 AM - 04 PM                    |                       |                |          |    |   |
| Candidate                 | Other Details                     |                                                                      |                     |                                  |                       |                |          |    |   |
| Whether do                | omicile from We                   | st Bengal?                                                           |                     | Yes                              |                       |                |          |    |   |
| Type of Do                | micile Proforma                   |                                                                      |                     | Proforma a1                      |                       |                |          |    |   |
| Qualificati               | on Details                        |                                                                      |                     |                                  |                       |                |          |    |   |

| West Bengal PG AYUSH Counselling 2024 (UAT Mode)<br>Candidate Profile |                                                      |                                                                                                    |                  |                |           |                  |             |  |
|-----------------------------------------------------------------------|------------------------------------------------------|----------------------------------------------------------------------------------------------------|------------------|----------------|-----------|------------------|-------------|--|
| Personal Details                                                      |                                                      |                                                                                                    |                  |                |           |                  |             |  |
| AIAPGET Roll Number                                                   | 2166000122                                           |                                                                                                    | AIAPGE<br>Number | T Application  | PG1407    | 92               |             |  |
| Candidate Name                                                        | Test                                                 |                                                                                                    | Father M         | lame           | FTest     |                  |             |  |
| Mother Name                                                           | MTest                                                |                                                                                                    | Gender           |                | Female    |                  |             |  |
| Date of Birth                                                         | 18-12-1997                                           |                                                                                                    | Nationa          | lity           | Indian    |                  |             |  |
| Religion                                                              | HINDUISM                                             |                                                                                                    | Categor          | у              | General   |                  |             |  |
| AIAPGET Category                                                      | General                                              |                                                                                                    | AIAPGE<br>Status | T PC/PwD       | No        |                  |             |  |
| Rank Details                                                          |                                                      |                                                                                                    |                  | 1              |           |                  |             |  |
| All India Rank (PG Ayurve                                             | eda)                                                 |                                                                                                    |                  | 61586          |           |                  |             |  |
| Sub Category List                                                     |                                                      |                                                                                                    |                  |                |           |                  |             |  |
| Physically challenged.[PC/<br>per MCC DGHS Govt of Inc                | PwD Certificate issued th<br>fia from IPGMER Kolkat: | rough online mo                                                                                                | de as            | No             |           |                  |             |  |
| Reporting Center for Veri                                             | fication                                             | -,                                                                                                    |                  |                |           |                  |             |  |
| Center Name                                                           |                                                      |                                                                                                    |                  | MEDICAL COL    | LEGE KOL  | KATA             |             |  |
| Center Address                                                        |                                                      |                                                                                                    |                  | COLLEGE STR    | REET KOLI | KATA-700073      |             |  |
| Reporting Date                                                        |                                                      |                                                                                                    |                  | 15-09-2024     |           |                  |             |  |
| Reporting Time                                                        |                                                      |                                                                                                    |                  | 11 AM - 04 PM  |           |                  |             |  |
| Candidate Other Details                                               |                                                      |                                                                                                    |                  |                |           |                  |             |  |
| Whether domicile from Wes                                             | st Bengal?                                           |                                                                                                    |                  | Yes            |           |                  |             |  |
| Type of Domicile Proforma                                             |                                                      |                                                                                                    |                  | Proforma a1    |           |                  |             |  |
| Qualification Details                                                 |                                                      |                                                                                                    |                  |                |           |                  |             |  |
| UG-BAMS/BSMS/BUMS/B                                                   | HMS Details                                          |                                                                                                    |                  |                |           |                  |             |  |
| Passing Status                                                        |                                                      |                                                                                                    |                  | Passed         |           |                  |             |  |
| Passing Year                                                          |                                                      |                                                                                                    |                  | 2020           |           |                  |             |  |
| University/Board                                                      |                                                      |                                                                                                    |                  | Others         |           |                  |             |  |
| Internship Completion De                                              | tails                                                |                                                                                                    |                  |                |           |                  |             |  |
| Have you completed/Purs                                               | suing Internship ?                                   |                                                                                                    |                  | Yes            |           |                  |             |  |
| SNo.                                                                  |                                                      |                                                                                                    |                  | 1              |           |                  |             |  |
| Institute Name & Address                                              |                                                      |                                                                                                    |                  | Test Institute |           |                  |             |  |
| Internship starting date                                              |                                                      |                                                                                                    |                  | 01/04/2021     |           |                  |             |  |
| Internship completion dat                                             | te                                                   |                                                                                                    |                  | 31/03/2022     |           |                  |             |  |
| Contact Details                                                       |                                                      |                                                                                                    |                  |                |           |                  |             |  |
| Correspondence Address                                                | 3                                                    |                                                                                                    |                  |                |           |                  |             |  |
| Premises No./Village Nam                                              | ne                                                   |                                                                                                    |                  | Test Village   |           |                  |             |  |
| Sub Locality/Colony/Polic                                             | ce Station(Optional)                                 |                                                                                                    |                  | Test Colony    |           |                  |             |  |
| Locality/City/Town/Village                                            | e/Post Office                                        |                                                                                                    |                  | Test City      |           |                  |             |  |
| Country                                                               |                                                      |                                                                                                    |                  | India          |           |                  |             |  |
| State                                                                 |                                                      |                                                                                                    |                  | West Bengal    |           |                  |             |  |
| District                                                              |                                                      |                                                                                                    |                  | KOLKATA        |           |                  |             |  |
| Pin Code                                                              |                                                      |                                                                                                    |                  | 700001         |           |                  |             |  |
| Mobile Number                                                         |                                                      |                                                                                                    |                  | 980****821     |           |                  |             |  |
| Email Id                                                              |                                                      |                                                                                                    |                  | mon            | com       |                  |             |  |
| Alternate Contact Numbe                                               | r (Optional)                                         |                                                                                                    |                  | **             |           |                  |             |  |
| Alternate Email Id (Option                                            | nal)                                                 |                                                                                                    |                  |                |           |                  |             |  |
| Permanent Address                                                     |                                                      |                                                                                                    |                  |                |           |                  |             |  |
| Premises No./Village Nam                                              | ne                                                   |                                                                                                    |                  | Test Village   |           |                  |             |  |
| Sub Locality/Colony/Polic                                             | ce Station(Optional)                                 |                                                                                                    |                  | Test Colony    |           |                  |             |  |
| Locality/City/Town/Village                                            | e/Post Office                                        |                                                                                                    |                  | Test City      |           |                  |             |  |
| Country                                                               |                                                      |                                                                                                    |                  | India          |           |                  |             |  |
| State                                                                 |                                                      |                                                                                                    |                  | West Bengal    |           |                  |             |  |
| District                                                              |                                                      |                                                                                                    |                  | KOLKATA        |           |                  |             |  |
| Pin Code                                                              |                                                      |                                                                                                    |                  | 700001         |           |                  |             |  |
| Fee Payment Details                                                   |                                                      |                                                                                                    |                  |                |           |                  |             |  |
| Registration Fee                                                      |                                                      |                                                                                                    |                  |                |           |                  |             |  |
| Transaction Number                                                    |                                                      | Transaction 4                                                                                                  | mount            |                |           | Transaction Dat  | e           |  |
|                                                                       |                                                      | 2000                                                                                                    |                  |                |           | 18/09/2024 05:37 | 7:36        |  |
| 21660001228100                                                        |                                                      | A DECK OF THE OWNER OF THE OWNER OF THE OWNER OF THE OWNER OF THE OWNER OF THE OWNER OF THE OWNER OF THE OWNER |                  |                |           |                  |             |  |
| 21660001228100<br>Bank Details                                        |                                                      |                                                                                                    |                  |                |           |                  |             |  |
| 21660001228100<br>Bank Details                                        | Account No                                           |                                                                                                    | IESC (           | Code           | Rank Nan  | 20               | Branch Name |  |

|                                                                                                | West Bengal Medical Counselling Committee<br>West Rengal PG AYUSH Counselling 2024 (IIAT Mode)<br>Candidate Profile  |                                                                                                    |               |  |  |  |  |
|------------------------------------------------------------------------------------------------|----------------------------------------------------------------------------------------------------|----------------------------------------------------------------------------------------------------|---------------|--|--|--|--|
| Activity                                                                                       | Date & Time                                                                                                    | IP Address                                                                                                    |               |  |  |  |  |
| Registration Form Submission                                                                   | Sep 18 2024 5:24PM                                                                                                   | 10.173.17.44                                                                                                    |               |  |  |  |  |
| Application Form Submission                                                                    | Sep 18 2024 5:36PM                                                                                                   | 10.173.17.44                                                                                                    |               |  |  |  |  |
| Uploded Documents                                                                              |                                                                                                    |                                                                                                    |               |  |  |  |  |
| Clear image of Cancelled Cheque/E                                                              | Jank Passbook/Online Bank Statement having Accou                                                                     | unt details                                                                                                    |               |  |  |  |  |
| Declaration                                                                                    |                                                                                                    |                                                                                                    |               |  |  |  |  |
| I hereby declare that all the particula<br>the time of admission or at any stag<br>procedures. | ars given by me in this form are true to the best of my<br>e in future, will result in the cancellation of admission | y knowledge and belief. Any mistake / misinformation, detected<br>n. I have read the notice/information bulletin and understood all | l at<br>I the |  |  |  |  |

# I hereby agree to the following terms and conditions governing the admission process of WBMCC (AYUSH PG 2024-2025)

- I have gone through and understood the contents of Information Brochure/Counselling Notice and eligibility criteria prescribed therein. I shall abide by rules and admission process of Seat Allotment as specified by the WBMCC.
- I know that during verification of documents at the time of reporting, if any discrepancy is found in original documents, including category, sub-category, date of birth etc. then my allotted seat will be cancelled.
- 3. I know that the personal information provided by me is genuine and authentic.
- Do not share your password/OTP with anyone by any means. This is confidential and to be used by you only.
- I am aware of the fee, bond etc. conditions of the Institution that I am interested in and know that WBMCC has no role to play in that.
- I have read and understood the Counselling Scheme and Information Bulletin and will abide with them.
- I have read the Notices and understand the Rules and Regulations of Medical Counselling Committee. I confirm that I will not initiate Chargeback claim against the fees paid by me to participate in the Medical Counselling.
- 8. I declare that I will not disclose or share the password with anybody. I understand that I am solely responsible for safe guarding my password and neither WBMCC, nor NIC is responsible of misuse of my password.
- 9. Password Policy: Your password must satisfy the following
- 1. Password must be 8 to 13 character long.
- 2. Password must have at least one Upper case alphabet.
- 3. Password must have at least one Lower case alphabet.
- 4. Password must have at least one numeric value.
- 5. Password must have at least one special characters eg.!@#\$%^&\*-
- 10. Change Password:
- A facility to change the password is available to signed-in applicants. Applicant will login into the system and click on the "Change Password" button. Applicant will enter the old password, new password, confirm new password to change the password. If old password matches and new password is as per the password policy then the form will be submitted and the password will be changed successfully.
- 11. Forget Password/Reset Password: Applicant can reset his/her password by using the

AIAPGET Roll Number: 2166000122 Generated On: 18-09-2024 05:37:38 PM Page No. 2

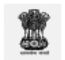

West Bengal Medical Counselling Committee West Bengal PG AYUSH Counselling 2024 (UAT Mode) Candidate Profile

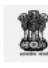

#### following options.

- Reset password using a verification code via SMS: Applicant is required to enter AYUSH-PG Roll No. If the details entered by applicant matches with the registered Candidate data then system will send verification code through SMS at the registered mobile no. and applicant is required to enter verification code. If verification code matches with database then system will prompt for resetting New Password.
- 2. Reset password using a reset link via Email: Applicant is required to enter AYUSH-PG Roll No. If the details entered by applicant matches with the registered Candidate data then system will send an email at the registered email id. Candidates are required to see their inbox and follow the online instruction for resetting the New Password.

Signature of Candidate (TEST)

AIAPGET Roll Number: 2166000122

Generated On: 18-09-2024 05:37:38 PM

Page No. 3

4

The registered candidates can login into the system by entering the AIAPGET Roll No. and password (set during registration process) in the '**Registered Candidate Sign-In**' panel:

| Regis                                                                                                    | stered Candidates Sign-In                                                                                                    | Important Instructions                                                                                                    |
|----------------------------------------------------------------------------------------------------|----------------------------------------------------------------------------------------------------|----------------------------------------------------------------------------------------------------|
| Counselling<br>AIAPGET Roll Number<br>Password<br>Security Pin (case sensitive)<br>Security Pin<br>Listen Security Pin Audio | West Bengal PG AYUSH Counselling 2024 (UAT Mode)         2166000122            1H8T37         1H8T37         0:00 / 0:05         •         Sign In         Forgot Password ?         New Candidate Registration | <ul> <li>Confidentiality of Password is solely responsibility of the candidate and all care must be taken to protect the password.</li> <li>Candidates are advised to keep changing the Password at frequent intervals.</li> <li>Never share your password and do not respond to any mail which asks you for your Login-ID/Password.</li> <li>It is strongly recommended that the OTP sent to the applicant for any activity like reset password etc. must not be shared with anyone.</li> <li>For security reasons, after finishing your work, click the LOGOUT button and close all the windows related to your session.</li> </ul> |
|                                                                                                    |                                                                                                    |                                                                                                    |

# OTP authentication required:

|               | Registered Candidates Sign-In                                                  | Important Instructions                                                                                                    |
|---------------|--------------------------------------------------------------------------------|----------------------------------------------------------------------------------------------------|
| Send OTP On : | OTP Authentication Required          Registered Mobile Number         Send OTP | <ul> <li>Confidentiality of Password is solely responsibility of the candidate and all care must be taken to protect the password.</li> <li>Candidates are advised to keep changing the Password at frequent intervals.</li> <li>Never share your password and do not respond to any mail which asks you for your Login-ID/Password.</li> <li>It is strongly recommended that the OTP sent to the applicant for any activity like reset password etc. must not be shared with anyone.</li> <li>For security reasons, after finishing your work, click the LOGOUT button and close all the windows related to your session.</li> </ul> |
| Enter OTP:    | Login Resend OTP 00:25 Change OTP Type                                         | <ul> <li>Candidates are advised to keep changing the Password at frequent intervals.</li> <li>Never share your password and do not respond to any mail which asks you for your Login-ID/Password.</li> <li>It is strongly recommended that the OTP sent to the applicant for any activity like reset password etc. must not be shared with anyone.</li> <li>For security reasons, after finishing your work, click the LOGOUT button and close all the windows related to your session.</li> </ul>                                                                                                    |

#### Candidate dashboard:

| ADashBoard AHome               |                          |                                           | Char                                         | nge Password 🗸    | 🖽 Notificat      | tions La  | st Activity Details | Login Trail  | Logout  |
|--------------------------------|--------------------------|-------------------------------------------|----------------------------------------------|-------------------|------------------|-----------|---------------------|--------------|---------|
| Last Visit: Sep 18 2024 5:22PM | Your current session wil | l be expired within : 09:50 minute        |                                              |                   | Na               | ame: Test | AIAPGET Roll N      | Number: 2166 | 5000122 |
| Available Services             |                          |                                           | Current Choice Filling                       | and Locking Sta   | atus             |           |                     |              |         |
| Candidate Profile              |                          |                                           |                                              |                   |                  |           |                     |              |         |
| Available Choices              |                          | Total Available Choices                   | Filled Choices                               |                   | Unfilled Choices |           |                     |              |         |
| Choice Filling                 |                          | U                                         | U                                            |                   | U                |           | Un                  | юскеа        |         |
| Choice Locking                 |                          |                                           |                                              |                   |                  |           |                     |              |         |
| Seat Allotment Result          |                          |                                           |                                              |                   |                  |           |                     |              |         |
| Registration Unlocking         |                          | Important Message                         |                                              |                   |                  |           |                     |              |         |
| Fee Payment Details            |                          | As per eligibility criteria for minimum m | narks/other eligibility parameters, no choic | e available for y | ou.              |           |                     |              |         |
| System Generated Letters       |                          |                                           |                                              |                   |                  |           |                     |              |         |
| View/Download Letters          |                          |                                           |                                              |                   |                  |           |                     |              |         |

#### **Change Password**

The link **'Change Password**' may be used to reset/change the candidate password. New password should be set as per the password policy shown on the form.

| Board #Home     Home     Home |                                                 | Change Password - | I Notifications | st Activity Details Login Trail Logout |
|----------------------------------------------------------------------------------------------------|-------------------------------------------------|-------------------|-----------------|----------------------------------------|
| Last Visit: Sep 18 2024 5:22PM Your curren                                                                                                    | t session will be expired within : 09:35 minute |                   | Name: Test      | AIAPGET Roll Number: 2166000122        |
| Available Services                                                                                                    |                                                 | Change Password   |                 |                                        |
| Candidate Profile                                                                                                    | Old Password                                    |                   |                 |                                        |
| Available Choices                                                                                                    | New Password                                    |                   |                 |                                        |
| Choice Filling                                                                                                    |                                                 |                   |                 |                                        |
| Choice Locking                                                                                                    | Confirm New Password                            |                   |                 |                                        |
| Seat Allotment Result                                                                                                    |                                                 | Submit Reset      |                 |                                        |
| Registration Unlocking                                                                                                    |                                                 |                   |                 |                                        |
| Fee Payment Details                                                                                                    |                                                 |                   |                 |                                        |

#### Forgot Password

Following screens show you the steps to follow in case you want to reset your password. Click on "Forgot Password?" link in the Candidate Login page:

| Regis                                                                      | stered Candidates Sign-In                        | Important Instructions                                                                                                    |
|----------------------------------------------------------------------------|--------------------------------------------------|----------------------------------------------------------------------------------------------------|
| Counselling<br>AIAPGET Roll Number                                         | West Bengal PG AYUSH Counselling 2024 (UAT Mode) | <ul> <li>Confidentiality of Password is solely responsibility of the candidate and all care must be taken to protect the password.</li> <li>Candidates are advised to keep changing the Password at frequent intervals.</li> </ul>                                                               |
| Password                                                                   |                                                  | <ul> <li>Never share your password and do not respond to any mail which<br/>asks you for your Login-ID/Password.</li> </ul>                                                                                                    |
| Security Pin (case sensitive)<br>Security Pin<br>Listen Security Pin Audio | XE6235 ► 0:00 / 0:05 → ♦                         | <ul> <li>It is strongly recommended that the OTP sent to the applicant for any activity like reset password etc. must not be shared with anyone.</li> <li>For security reasons, after finishing your work, click the LOGOUT button and close all the windows related to your session.</li> </ul> |
|                                                                            | Sign In Forgot Password ?                        |                                                                                                    |
|                                                                            | New Candidate Registration                       | <b>Caution:</b> Your IP address 10.173.17.44 is being monitored for security purpose.                                                                                                    |
|                                                                            |                                                  |                                                                                                    |

Two options are available for resetting the password, either by using OTP sent to your registered mobile no. or by using a reset link sent to your registered email address.

| # Home                                                                                   |                                          |                                                                                                    |  |  |
|------------------------------------------------------------------------------------------|------------------------------------------|----------------------------------------------------------------------------------------------------|--|--|
|                                                                                          | Forgot Password ?                        |                                                                                                    |  |  |
|                                                                                          | Counselling                              | West Bengal PG AYUSH Counselling 2024 (UAT * Mode)                                                                                                    |  |  |
|                                                                                          | Select any option to reset your password | <ul> <li>Using an OTP, sent via text message (SMS) to your registered Mobile No.</li> <li>Using a reset link, sent via email to your registered Email address.</li> </ul> |  |  |
|                                                                                          |                                          | Continue                                                                                                    |  |  |
| Terms and Conditions / Hyperlink Policy / Privacy Policy / Copyright Policy / Disclaimer |                                          |                                                                                                    |  |  |

#### Note:

- 1. This manual is purely indicative and only certain flows are shown for the convenience of the candidates. For details of eligibility criteria, cut-off percentile, cut-off dates and other Counselling conditions the candidate is advised to refer to the Counselling Notice uploaded at <a href="https://wbmcc.nic.in/">https://wbmcc.nic.in/</a>.
- 2. The data and personal information like Roll. No., Application No., Name, Date of Birth etc. used in this manual are purely imaginary and used only as sample data to demonstrate the steps to be followed for candidate registration, application and other processes in the PG AYUSH Counselling. Any resemblance of the personal data used in the indicative forms with any person alive or dead is purely unintentional and need to be ignored.